## (Relevante) overzichten op IIn.- grps.- en schoolniveau.

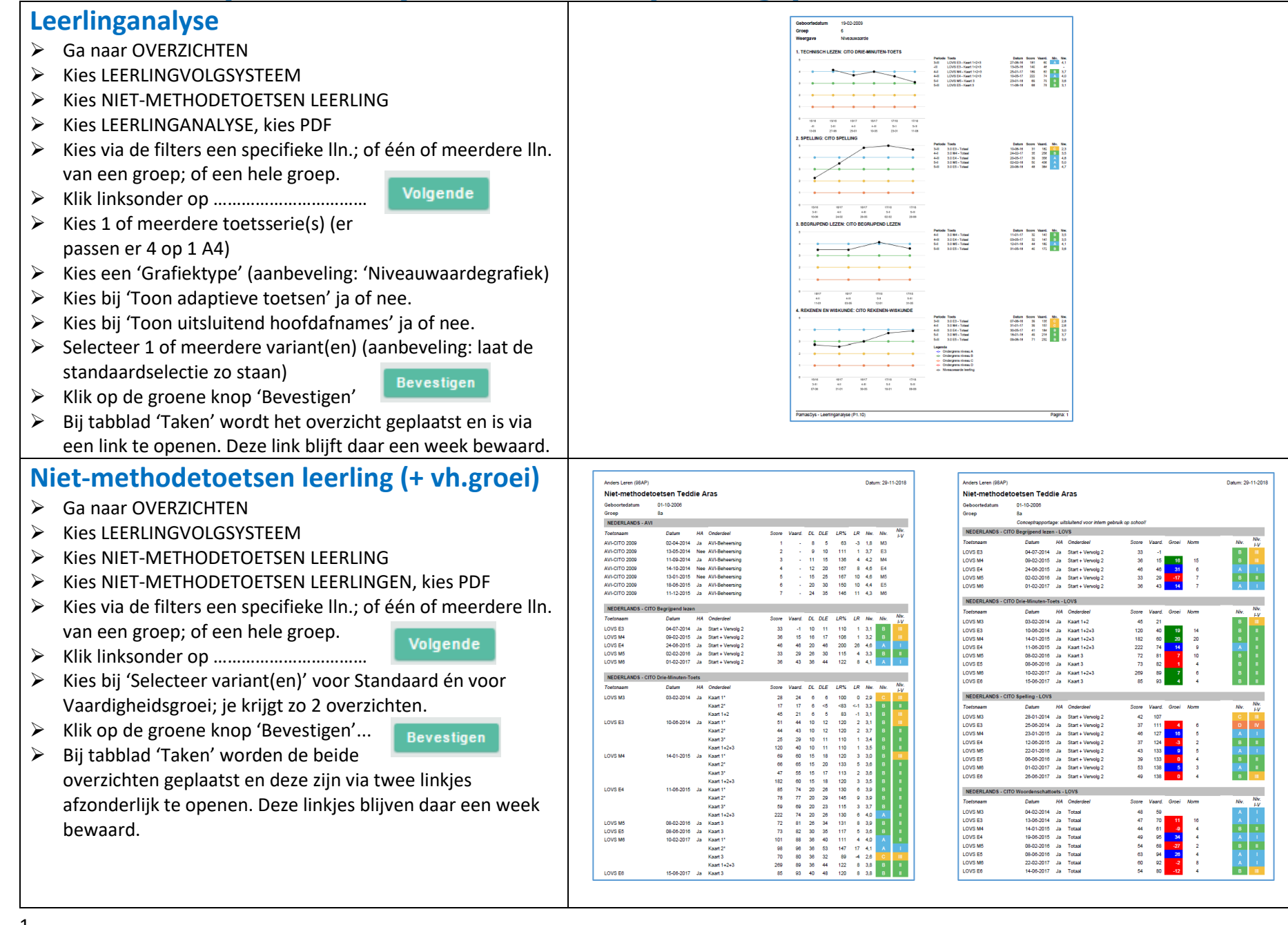

|                                                                  |                           |                 |         |          |            |          | 2018 / 2019 -<br>Hoofdiocate in 2015<br>Gemiddelde groep | 5 (leerjaar 5) - CI<br>/ 2016 - 2017 / 2018<br>mitveauwaarde | O Rekenen-Wisk               | unde 3.0 - Totaal |            |             |
|------------------------------------------------------------------|---------------------------|-----------------|---------|----------|------------|----------|----------------------------------------------------------|--------------------------------------------------------------|------------------------------|-------------------|------------|-------------|
| Groepsanalyse                                                    |                           |                 |         |          |            |          | •                                                        | -                                                            | •                            |                   |            |             |
|                                                                  |                           |                 |         |          |            |          | 4-                                                       |                                                              | •                            | •                 |            |             |
|                                                                  |                           |                 |         |          |            |          | 3•                                                       | •                                                            | •                            | •                 |            | —           |
|                                                                  |                           |                 |         |          |            |          | 2 - •                                                    |                                                              |                              |                   |            |             |
| Kies NIET-METHODETOETSEN GROEP                                   |                           |                 |         |          |            |          | ,                                                        |                                                              |                              |                   |            |             |
| Kies GROEPSAINALYSE, Kies PDF                                    |                           |                 |         |          |            |          |                                                          |                                                              |                              |                   |            |             |
| Kies 1 of meer groepen. Klik linksonder op                       |                           |                 |         |          |            |          | - Geriddelde<br>- Landeljk geni                          | 3-II<br>Stelde                                               | 24                           | 4i                | 40         |             |
| Kies 1 of meerdere toetsserie(s)                                 |                           |                 |         |          |            |          | Ontwikkeling nivea                                       | upercentages A, B, C, D er                                   | n E per leerjaar en trimeste | ĸ                 |            |             |
| Kies een 'Grafiektype' (aanbeveling: 'Niveauwaardegrafiek)       |                           |                 |         |          |            |          | 105 -                                                    | •                                                            | 37                           | 33                |            |             |
| Maak een keuze bij 'Trendtabeltype'. (aanbeveling: 'Per          |                           |                 |         |          |            |          |                                                          |                                                              |                              |                   | 35         |             |
| groep en leerjaar')                                              |                           |                 |         |          |            |          |                                                          |                                                              |                              | 41                |            |             |
| Kies bij 'Toon adaptieve toetsen' ja of nee. (aanbeveling:       |                           |                 |         |          |            |          | 40% -                                                    |                                                              | 43                           |                   |            |             |
| laat 'ja' staan)                                                 |                           |                 |         |          |            |          | 20% -                                                    |                                                              |                              | 3                 |            |             |
| Kies bij 'Verberg doublures' ja of nee. (aanbeveling: kies 'ja') | 2018 / 2019 - 5 (leerjaar | 5) - CITO       | Rekenen | -Wiskund | e 3.0 - To | otaal    | ex                                                       | 51 SI SI SI SI SI SI SI SI SI SI SI SI SI                    | 4 24                         | 41                |            |             |
| Selecteer 1 of meerdere variant(en). (aanbeveling: kies          | Hoofdlocatie in 2015 / 20 | 016 - 2017      | / 2018  |          |            |          |                                                          |                                                              |                              |                   |            |             |
| 'Grafieken' én 'Trendtabellen')                                  |                           |                 |         |          |            |          | PamasSys - Groeps                                        | analyse (P1.7)                                               |                              |                   | 1 _        |             |
| Klik op de groene knop 'Bevestigen'                              | 3-1                       | Gem.            | Land    | Insp.    | Nw.        | Niv.     | A                                                        | В                                                            | C                            | D                 | E          | n=<br>1*/1  |
| Bij tabblad 'Taken' wordt het overzicht geplaatst en is via      | 3-11                      | 128,3           | 115     |          | 4,1        | A-       | 30%                                                      | 48%                                                          | 11%                          | 11%               | 0%         | 27          |
| een link te openen. Deze link blijft daar een week bewaard.      | 3-111                     | 158,3           | 138     |          | 4,2        | A-       | 37%                                                      | 48%                                                          | 11%                          | 0%                | 4%         | 27          |
|                                                                  | 4-11                      | 176,8<br>186,4* | 162     |          | 4,2        | A-<br>B+ | 30%<br>19%                                               | 41%<br>35%                                                   | 30%                          | 8%                | 0%         | 27<br>1*/27 |
|                                                                  |                           |                 |         |          |            |          | 29%                                                      | 43%                                                          | 22%                          | 5%                | 1%         |             |
|                                                                  |                           |                 |         |          |            |          | Percent                                                  | ages excl                                                    | . adaptief                   | getoetste         | leerlinger | ז           |
| Leeriaaranalyse                                                  |                           |                 |         |          |            |          |                                                          |                                                              |                              |                   |            |             |
| Idem als Groepsanalyse, maar kies bii 'Trendtabeltype' voor      |                           |                 |         |          |            |          |                                                          |                                                              |                              |                   |            |             |
| 'Per Leeriaar' en kies hij 'Leeriaar' 1 of meerdere leeriaren    | <u>Geen a</u>             | fbeeldi         | ngen;   | lijkt o  | p groe     | psana    | ılyse, ı                                                 | maar d                                                       | lan pe                       | r Leerj           | aar.       |             |
|                                                                  |                           |                 |         |          |            |          |                                                          |                                                              |                              |                   |            |             |
|                                                                  |                           |                 |         |          |            |          |                                                          |                                                              |                              |                   |            |             |
|                                                                  |                           |                 |         |          |            |          |                                                          |                                                              |                              |                   |            |             |
|                                                                  |                           |                 |         |          |            |          |                                                          |                                                              |                              |                   |            |             |
|                                                                  |                           |                 |         |          |            |          |                                                          |                                                              |                              |                   |            |             |
| Niet-methodetoets verzamelstaat (voor een                        |                           |                 |         |          |            |          |                                                          |                                                              |                              |                   |            |             |
| nadere analyse van de groepsscores)                              |                           |                 |         |          |            |          |                                                          |                                                              |                              |                   |            |             |
| Ga naar OVERZICHTEN                                              |                           |                 |         |          |            |          |                                                          |                                                              |                              |                   |            |             |
| Kies   FERI INGVOI GSYSTEFM                                      |                           |                 |         |          |            |          |                                                          |                                                              |                              |                   |            |             |
|                                                                  |                           |                 |         |          |            |          |                                                          |                                                              |                              |                   |            |             |

- ► Kies NIET-METHODETOETSVERZAMELSTAAT, kies PDF
- Kies 1 of meer groepen. Klik linksonder op -->

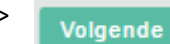

- Kies bij 'Schooljaren' het aantal schooljaren, dat je in het overzicht wilt zien.
- Kies bij 'Toetsseries' 1 of meerdere toetsserie(s).
  (aanbeveling: doe 1 serie tegelijk)
- Kies bij 'Nieuwe pagina' voor 'Per groep' of voor 'Per groep en leerjaar'.
- ➢ Kies bij 'Toon periode' voor 'Per leerjaar en trimester'.
- Kies bij 'Toon toetsen' voor 'Per toetsserie'.
- Kies bij Toetsweergave 1 en bij Toetsweergave 2 je voorkeursweergave. (aanbeveling: bij Toetsweergave 1: kies 'Niveauwaarde'. Bij Toetsweergave 2: kies 'Vaardigheidsscore')
- Kies bij 'Verberg doublures' ja of nee. (aanbeveling: kies 'ja')
- Kies bij 'Toon uitsluitend hoofdafnames' voor 'Ja'.
- Selecteer 1 of meerdere variant(en). (aanbeveling: kies 'Weergave 1 én 2')
- Klik op de groene knop 'Bevestigen'
- Bij tabblad 'Taken' wordt het overzicht geplaatst en is via een link te openen. Deze link blijft daar een week bewaard.

| Groep 6 | (2018 / 2019) | ) - leerjaar 6 |
|---------|---------------|----------------|
|         |               |                |

Per groep en leerjaar

Per toetsserie

Per leerjaar en trimester

Niveauwaarde - Vaardigheidsscore

|       | R        | w    | RW       |      | RW       |       | R        | w     | R        | RW    |          |
|-------|----------|------|----------|------|----------|-------|----------|-------|----------|-------|----------|
| sts   | 16/16    |      | 16/18    |      | 16/18    |       | 16/18    |       | 17/18    |       | 17/18    |
| sts   | 16/18    |      | 16/18    |      | 16/17    |       | 16/17    |       | 17/18    |       | 17/18    |
| ar    | 3        |      | 3        |      | 4        |       | 4        |       | 6        |       | 6        |
| er    | Ш        |      | ш        |      |          |       |          |       | Ш        |       | ш        |
| nd    | 01       |      | 06       |      | 01       |       | 08       |       | 01       |       | 06       |
| m     | 19-01-16 |      | 07-06-16 |      | 19-01-16 |       | 13-06-16 |       | 23-01-18 |       | 12-08-18 |
| m     | 19-01-16 |      | 07-06-16 |      | 19-01-17 |       | 08-06-17 |       | 23-01-18 |       | 12-06-18 |
| sts   | LOVS M3  |      | LOVS E3  |      | 3.0 M4   |       | 3.0 E4   |       | 3.0 M5   |       | 3.0 E5   |
| sts   | LOVS M3  |      | LOVS E3  |      | LOVS M4  |       | LOVS E4  |       | 3.0 M5   |       | 3.0 E5   |
| el    | Totaal   |      | Totaal   |      | Totaal   |       | Totaal   |       | Totaal   |       | Totaal   |
| el    | Totaal   |      | Totaal   |      | Totaal   |       | Totaal   |       | Totaal   |       | Totaal   |
| ist 6 | 4,2      | 47   | 4,3      | 60   | 2,6      | 157   | 3,7      | 197   | 2,7      | 199   | 2,9      |
| m 6   | 2,9      | 31   | 1,2      | 28   | 2,1      | 147   | 2,3      | 172   | 1,7      | 183   | 2,7      |
| ng 6  |          |      |          |      | 2,6      | 48    | 3,6      | 68    | 3,9      | 218   | 3,8      |
| os 6  | 4,5      | 56   | 4,5      | 65   | 5,0      | 259   | 4,5      | 222   | 4,4      | 236   | 4,8      |
| un 6  | 4,0      | 43   | 4,5      | 65   | 1,7      | 140   | 2,9      | 182   | 2,8      | 201   | 2,1      |
| nk 6  |          |      | 3,8      | 52   | 1,4      | 136   | 2,8      | 180   | 2,4      | 194   | 1,7      |
| sts 6 | 3,5      | 38   | 4,8      | 72   | 2,2      | 149   | 3,9      | 200   | 3,6      | 213   | 4,4      |
| an 6  |          |      |          |      |          |       |          |       | 3,3      | 209   | 4,3      |
| an 6  | 4,0      | 43   | 3,3      | 47   | 2,7      | 159   | 2,3      | 172   | 2,6      | 198   | 2,4      |
| en 6  | 5,0      | 81   | 4,3      | 60   | 4,1      | 188   | 4,3      | 211   | 4,2      | 228   | 4,3      |
| en 6  | 4,5      | 56   | 4,0      | 56   | 4,3      | 193   | 3,4      | 191   | 3,9      | 218   | 4,3      |
| an 6  | 3,0      | 33   | 4,0      | 56   | 2,5      | 155   | 3,4      | 191   | 1,0      | 170   | 1,7      |
| sin 6 | 4,4      | 50   | 4,3      | 60   | 4,1      | 188   | 4,5      | 229   | 4,8      | 257   | 4,7      |
| ng 6  | 4,5      | 56   | 4,0      | 56   | 3,7      | 177   | 4,8      | 238   | 4,4      | 236   | 4,2      |
| lk 6  | 4,5      | 56   | 5,0      | 88   | 3,8      | 180   | 4,3      | 211   | 4,3      | 231   | 4,5      |
| en 6  | 2,1      | 24   | 2,7      | 41   | 1,1      | 131   | 3,0      | 184   | 1,6      | 180   | 2,2      |
| ik 6  | 3,2      | 34   | 4,3      | 60   | 2,9      | 163   | 3,3      | 189   | 3,9      | 218   | 3,9      |
| sul 6 | 4,8      | 64   | 4,8      | 72   | 3,2      | 168   | 4,1      | 207   | 3,9      | 218   | 3,4      |
| -m 6  | 3,6      | 38   | 4,5      | 65   | 2,9      | 163   | 3,1      | 186   | 3,3      | 209   | 3,2      |
| en 6  | 4,0      | 43   | 3,5      | 50   | 2,1      | 147   | 3,9      | 200   | 2,9      | 203   | 1,6      |
| eg 6  | 3,4      | 36   | 3,3      | 47   | 1,8      | 142   | 3,7      | 197   | 4,1      | 224   | 3,2      |
| en 6  | 3,2      | 34   | 3,8      | 52   | 3,0      | 166   | 4,4      | 216   | 3,1      | 207   | 3,4      |
| en 6  | 4,0      | 43   | 3,5      | 50   | 3,2      | 168   | 3,6      | 194   | 3,1      | 207   | 3,4      |
| de 6  | 3,6      | 38   | 3,8      | 52   | 1,9      | 143   | 3,0      | 184   | 1,5      | 178   | 2,6      |
| ut 6  | 5,0      | 81   | 5,0      | 88   | 3,3      | 171   | 3,4      | 191   | 3,7      | 216   | 4,6      |
| ein 6 | 4,0      | 43   | 5,0      | 88   | 3,5      | 174   | 4,1      | 207   | 4,2      | 228   | 3,9      |
| ke 6  | 4,0      | 43   | 4,0      | 56   | 3,0      | 166   | 3,9      | 200   | 4,4      | 236   | 3,8      |
| ut 6  | 2,5      | 28   | 2,5      | 39   | 2,7      | 159   | 2,8      | 180   | 1,7      | 183   | 1,6      |
| de    | 4,4      | 45,6 | 4,8      | 68,7 |          | 160,6 |          | 192,6 | 4,1      | 210,8 | 4,2      |

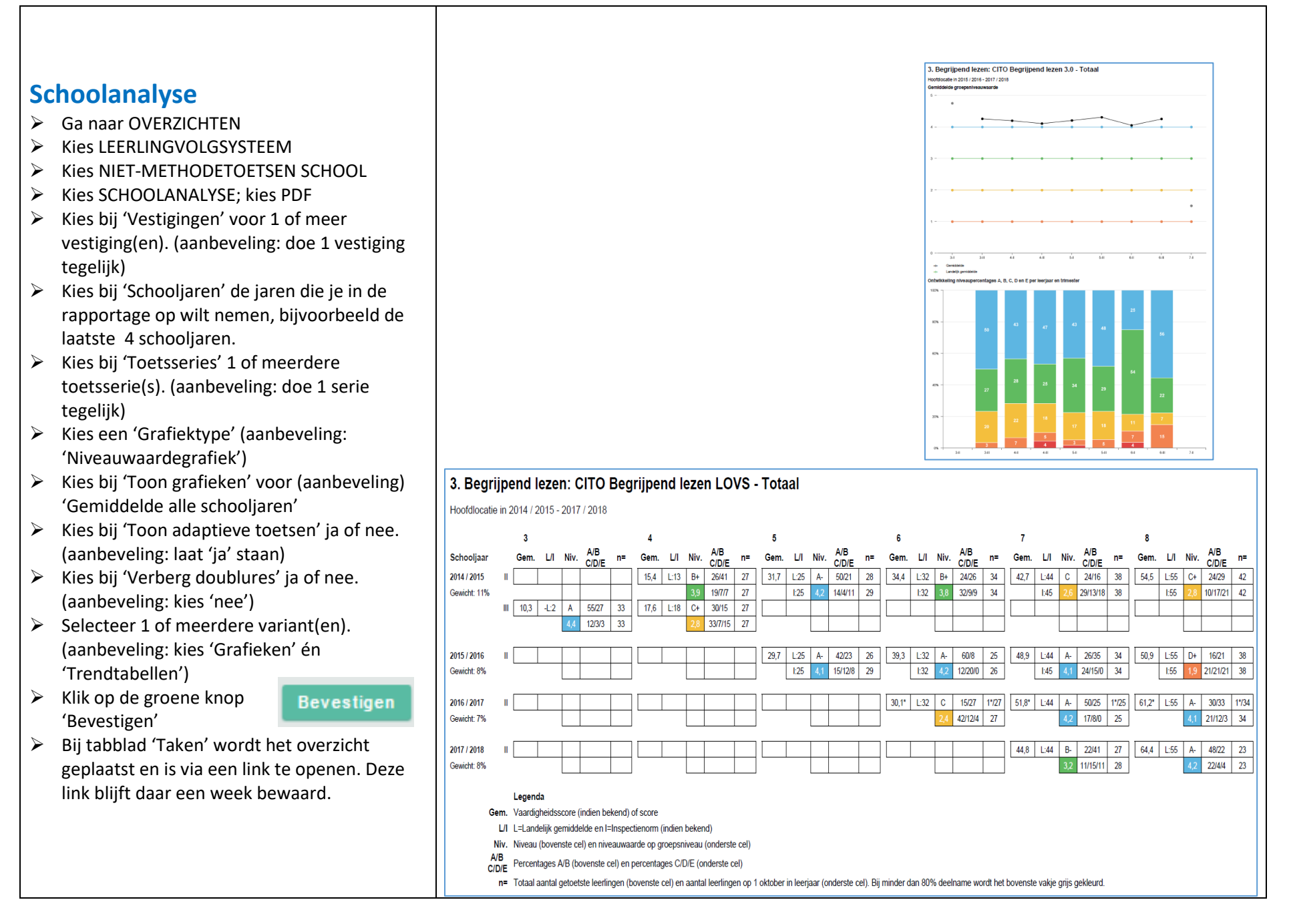

## Vaardigheidsgroei (per groep en per lln.)

- Ga naar OVERZICHTEN
- Kies LEERLINGVOLGSYSTEEM
- Kies OVERIG LVS
- Kies VAARDIGHEIDSGROEI; kies PDF
- ➢ Kies 1 of meerdere groepen; kies volgende.
- > Kies bij 'Beginschooljaar' het startpunt voor je vergelijking.
- Kies bij 'Begintrimester' het startpunt van je vergelijking. (I, II of III)
- > Kies bij 'Eindschooljaar' het eindpunt voor je vergelijking.
- Kies bij 'Eindtrimester' het eindpunt van je vergelijking. (I, II of III)
- Kies bij 'Toetsseries vaardigheidsgroei' voor 1 of meerdere toetsseries.
- ➢ Kies bij 'Varianten' voor 'Vaardigheidsgroei'.
- Klik op de groene knop 'Bevestigen'
- Bij tabblad 'Taken' wordt het overzicht geplaatst en is via een link te openen. Deze link blijft daar een week bewaard.

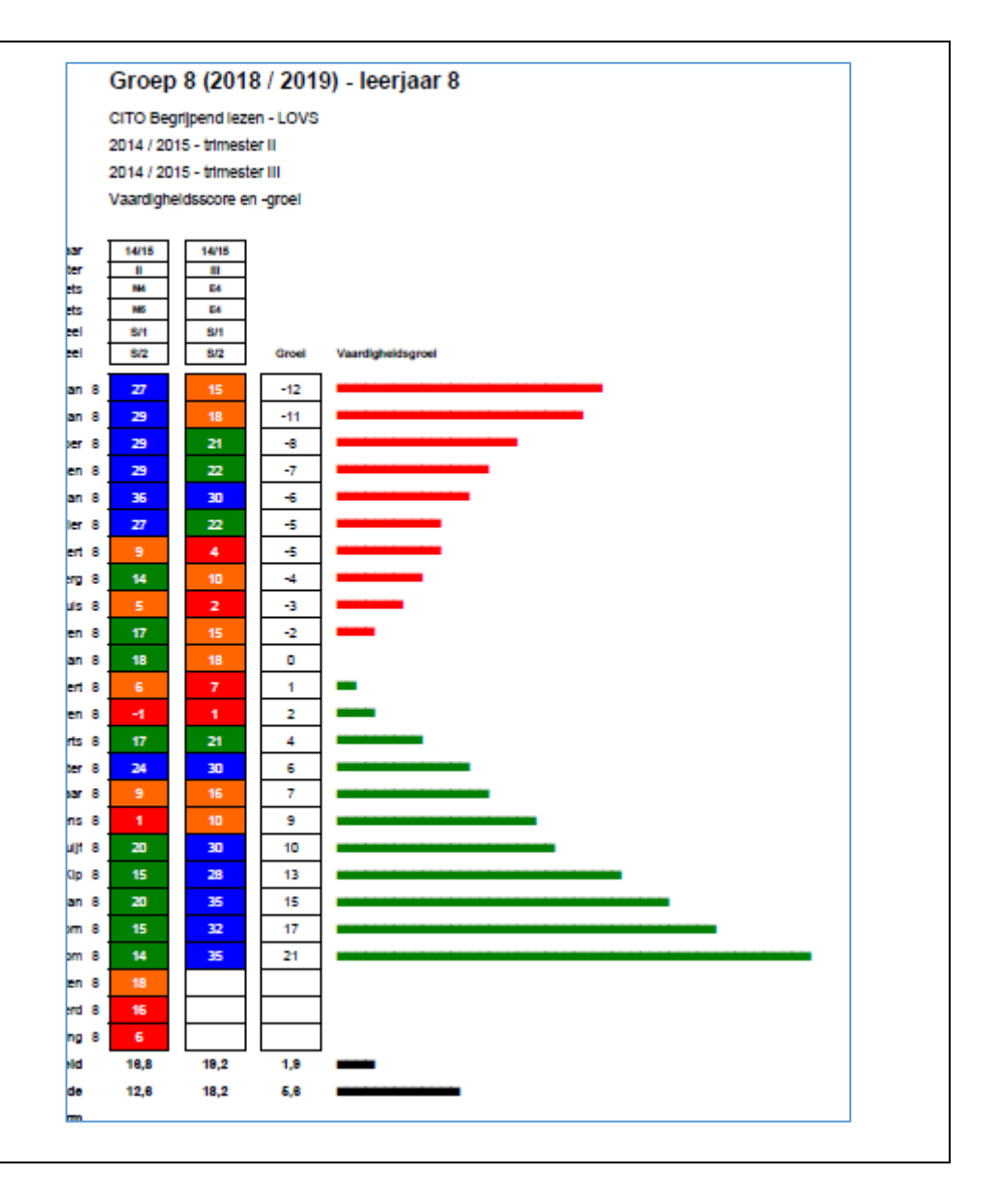